## Klinikkens E-Portal Vejledning til login uden NemID

Her logger man ind med CPR-nummer samt det password, der altid er blevet brugt ved login på selvbetjeningen.

| Log ind uden NemID         |
|----------------------------|
| CPR-nr.                    |
| Adgangskode                |
| Log ind                    |
| Opret ny bruger UDEN NemID |
| Glemt adgangskode?         |

Hvis du har glemt din adgangskode skal du kontakte din læge.

Du bliver nu præsenteret for dette billede.

Her trykker du på knappen "Send bekræftelseskode", hvorefter der vil blive sendt en e-mail til dig på den e-mailadresse, du tidligere har oplyst.

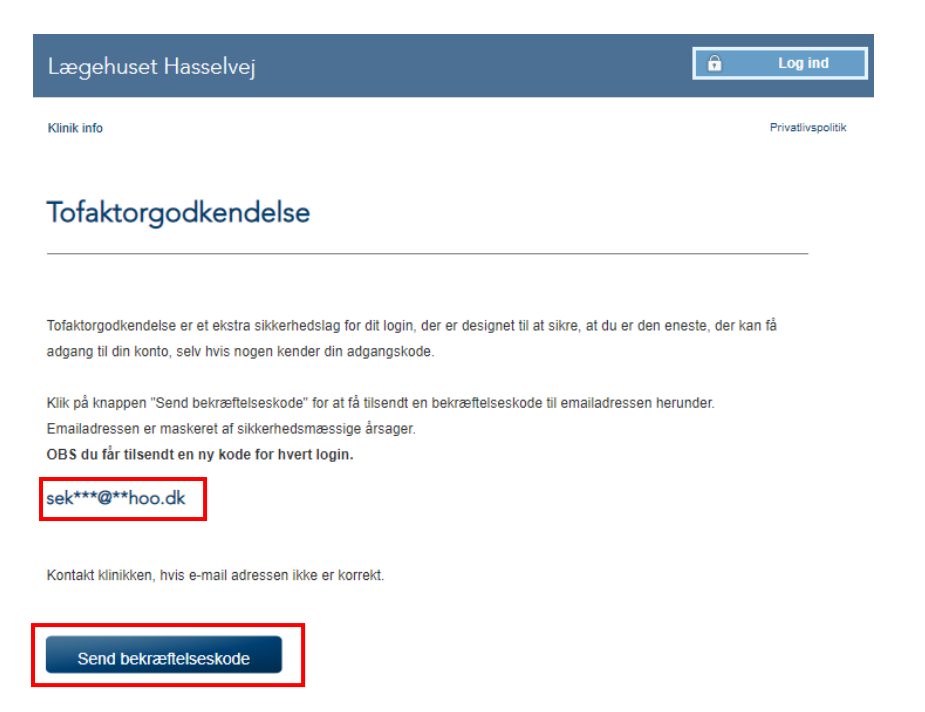

## E-mailen der bliver sendt, ser således ud.

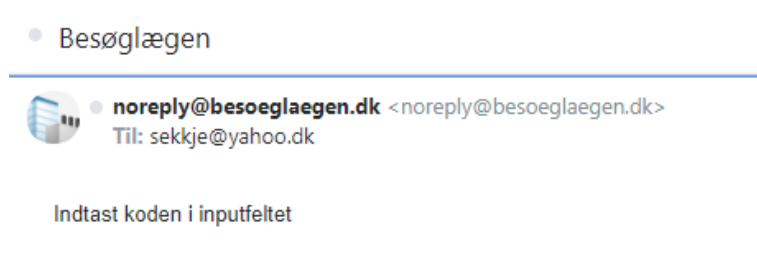

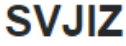

Du bliver nu præsenteret for dette skærmbillede, hvor den bekræftelseskode der bliver sendt til din e-mailadresse, skal indtastes.

| Lægehuset Hasselvej                                                                                                    | <b>D</b> Log ind     |
|----------------------------------------------------------------------------------------------------|----------------------|
| Klinik info                                                                                                    | Privatlivspolitik    |
| Bekræftelseskode                                                                                                    |                      |
| Du modtager inden for få minutter en email med en bekræftelseskode, som skal skrives i feltet herund<br>dukker op, så tjek venligst om mailen er blevet fanget af et SPAM filter. | ər. Hvis mailen ikke |
| Indtast bekræftelseskode                                                                                                    |                      |
| Bekræft                                                                                                    |                      |

Du skulle nu gerne være logget ind på selvbetjeningen. **OBS! Dette skal gøres ved hvert login!** 

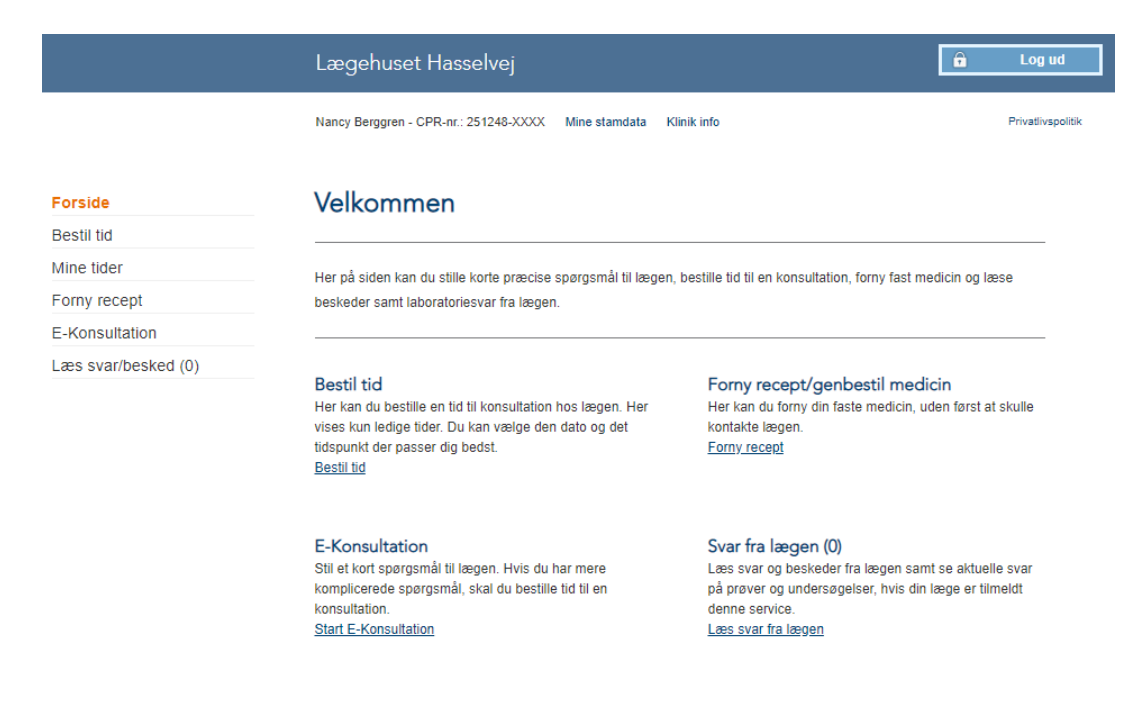